### 日本化薬メディカルWebセミナー@Lung Cancer

日本化薬メディカルWebセミナー@Lung Cancerを開催します。 病院やご自宅のPC、iPadなどでぜひご視聴いただきますようお願い申し上げます。

# 進化を続ける肺がん治療

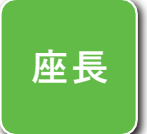

関西医科大学 呼吸器腫瘍内科学講座 主任教授 **倉田 宝保** 先生

# ① 全ゲノム解析と肺癌

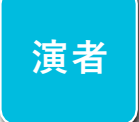

国立がん研究センター中央病院 先端医療科 医員勝屋 友幾 先生

## ② 肺扁平上皮がんの薬物療法について再考する

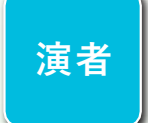

名古屋医療センター 呼吸器内科 医長 小暮 啓人 先生

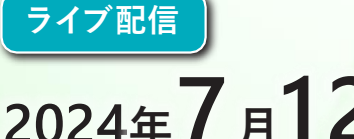

2024年**7**月**12**日(金) 18:30~19:30 配信形式

Zoomウェビナー

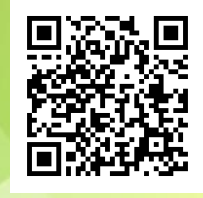

※裏面のURLまたは二次元コードより 視聴登録をお願い致します。 なお、セミナー開始後も登録できます。

講演には画像等が含まれていますので、 スマートフォンより画面の大きいPCやiPadなどで視聴いただくことをお勧めします。

主催: 38日本化菓株式会社

### 日本化薬メディカルWebセミナーのご参加方法

#### 下記のURLまたは二次元コードより視聴登録をお願い致します。

#### https://nipponkayaku.zoom.us/webinar/register/WN\_158h\_AvOSd2V74gKJ0g63w

- ・視聴登録後、登録受付メールをお送り致します。 登録後24時間以内にメールが届かない場合は、下記の運営事務局までご連絡ください。
- ・本名以外(ニックネーム等)でのご登録はご遠慮ください。
- ・ご登録頂きました個人情報は、本セミナーの運営に関する目的以外には利用致しません。

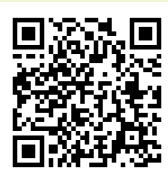

#### 事前準備

#### ■ パソコンからご参加いただく場合

Webブラウザからご参加頂けますが、デスクトップアプリ「ミーティング用Zoomクライアント」の使用を推奨しております。 Zoom公式ホームページの画面最下部の「ダウンロード」からアプリをダウンロードして、インストール・アップデートをお願い致します。

#### ■ タブレット・スマートフォンからご参加いただく場合

アプリ「ZOOM Cloud Meetings」のインストールをお願い致します。

※本セミナーの参加に際しては、Zoomにサインアップ(アカウント取得)する必要はございません。

#### セミナー当日の参加方法

windowsパソコンでの参加方法の一例をお示しします。

パソコン環境やデバイス等により表示・手順が一部異なる場合がございますが、基本的な流れは同様になります。

| 1 登録受付メールに記載されている「こちらをクリック<br>してご参加ください。」を、クリックしてください。                                                                                                    |                                        |
|----------------------------------------------------------------------------------------------------|----------------------------------------|
| <ul> <li>当日の参加方法:</li> <li>ちらをクリックしてご参加(ださい)</li> <li>(ウェビナーID:XXX XXXX XXXX、/スワード:XXXXXXX).</li> <li>なお、このリンクは●● ●●先生専用で、2つ以上のデバイス(PC、タブレット等)で同時視聴はできません。</li> <li>※実際に送付されますメールとは、記載が異なる場合がございます。</li> </ul> |                                        |
| 3 下記いずれかの画面が表示され、セミナーへの参加が<br>完了となります。                                                                                                    |                                        |
| Seminar                                                                                                    | あ持ちください。ウエビナーはまちなく開始します。<br>BMD 000 PM |
|                                                                                                    | ビジー<br>(自分の2ビーカーセデスト)                  |

※右側の画面が表示された場合は準備中となります。セミナーの準備が整い次第、自動的に左側の画面に移りますので、そのままお待ちください。

2 Webブラウザが立ち上がり、デスクトップアプリ「ミー ティング用Zoomクライアント\*」の起動を確認する メッセージが表示されますので、「開く」をクリックして ください。

※タブレット等では「ZOOM Cloud Meetings」

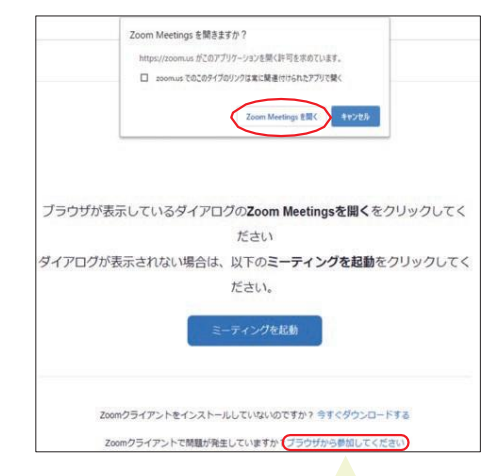

パソコンでW ebブラウザからご参加頂く場合は、確認メッセージをキャンセルし、こちらをクリックしてください。お名前入力画面が表示されますので、本名の入力をお願い致します。

※パスコードの入力画面が表示された場合は、参加登録メールに記載されているパスコードをご入力ください。

登録受付メールが届かない等のトラブルがございましたら、下記までご連絡ください。 日本化薬メディカルWebセミナー 運営事務局 toshiharu.nishimura@nipponkayaku.co.jp。